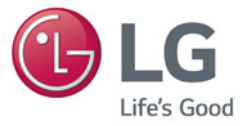

# دليل المالك مشغّل محتويات الإشارات الرقمية (الجهاز)

يرجى قراءة هذا الدليل بعناية قبل تشغيل الجهاز والاحتفاظ به للرجوع إليه في المستقبل.

مشغِّل محتويات الإشارات الرقمية MP700

http://partner.lge.com www.lg.com

# المحتويات

| 3  | استبدال بطارية ذاكرة فلاش             |
|----|---------------------------------------|
| 4  | مواصفات                               |
| 4  | المواصفات التشغيلية                   |
| 4  | منفذ إدخال/إخراج متعدد                |
| 4  | المواصفات العامة                      |
| 5  | مكونات                                |
| 5  | المكونات الأساسية                     |
| 5  | عناصر اختيارية                        |
| 6  | اسم كل جزء ووظيفته                    |
| 6  | الجانب الأمامي                        |
| 6  | الجانب الخلفي                         |
| 7  | كيفية التثبيت على الشاشة              |
| 7  | الطراز WS50**                         |
| 8  | الطراز WX50MF**                       |
| 9  | الطراز 84TR3B                         |
| 10 | كيفية تثبيت سكّة التوجيه              |
| 12 | توصيل كابل IN/OUT (الإخراج/الإدخال) . |
| 12 | قائمة منتجات وحدة حماية DP إلى HDMI.  |
| 13 | توصيل شاشة بكابل RGB                  |
| 15 | توصيل شاشة باستخدام كابل DP           |
| 19 | الإتصال بشاشات متعددة                 |
| 20 | الأسئلة المتداولة                     |
| 23 | برامج فك التشفير الموحدة              |
| 23 | ضبط الشبكة                            |

▲ تنبیه • لا تضمن LG Electronics توفیر برنامج التشغیل OS غیر المضمّن عند شراء المنتج.

استبدال بطارية ذاكرة فلاش

تساعد بطارية ذاكرة الفلاش في الحفاظ على ضوابط النظام (BIOS) عند إيقاف تشغيل الكمبيوتر. إن بطارية ذاكرة الفلاش هي وحدة استهلاكية.

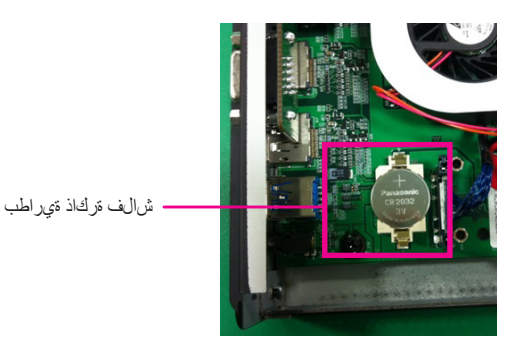

#### 🛕 تنبیه

- عند تغيير بطارية ذاكرة الفلاش، يوصى بطلب المساعدة من مركز خدمة LG Electronics.
  - قد يؤدي استخدام بطارية غير قياسية إلى إلحاق ضرر بالمنتج.
  - إذا تم إلحاق ضرر بسبب محاولة استبدال قطعة بمفردك، سيتم فرض رسوم مقابل الخدمة.
- إذا كان المنتج غير متصل بطاقة التيار المتردد لفترة طويلة من الوقت، قد يتم تفرغ بطارية ذاكرة فلاش. في هذه الحال، سيتم فرض رسوم مقابل الخدمة.

عندما تفرغ البطارية، ستظهر الرسالة أدناه على شاشة التشغيل. في هذه الحال، عليك استبدال البطارية.

=> ERROR 0271: Check data and time settings WARNING 0251: System CMOS checksum bad - Default configuration used Press <F1> to resume, <F2> to Setup

# مواصفات

– 🛕 تنبیه –

• قد تتغير مواصفات المنتج من دون إشعار مسبق لتحسين الأداء.

### المواصفات العامة

| الأبعاد                                  | 260 مم (العرض) x 40.1 مم (الطول) x 275.9 مم (العمق)(الجهاز فقط)                                |               |  |  |  |
|------------------------------------------|------------------------------------------------------------------------------------------------|---------------|--|--|--|
| الوزن                                    | 2.3 SSD كجم / محرك الأقراص الثابتة (HDD) سعة 1 تير ابايت 2.4 كجم                               |               |  |  |  |
| د مدنة المعالمة المدينة من (CPLL) من الم | Quad Core™ قا17-3610QE Intel® Core, سرعة الساعة 2.3 جيجاهرنز، ذاكرة تخزين<br>مؤقت 6 ميجابايت)  |               |  |  |  |
| وحدة المعاجة المركزية (CFO)              | ™Dual Core) i5-3610ME  Intel® Core, سرعة الساعة 2.7 جيجاهرتز، ذاكرة تخزين<br>مؤقّت 3 ميجابايت) |               |  |  |  |
| GPU                                      | AMD Radeon™ E6760 Discrete GPU                                                                 |               |  |  |  |
| مجموعة الشرائح                           | Mobile Intel® QM77 Express Chipset                                                             |               |  |  |  |
| الذاكرة الرئيسية                         | 2 SO-DIMM DDR3-1600 جيجابايت 2 x جيجابايت)                                                     |               |  |  |  |
| . લક્ષી ન્યો ન                           | SSD                                                                                            | GB 64 ,GB 128 |  |  |  |
| جهار التحرين التالوي                     | محرك الأقراص الثابتة (HDD)                                                                     | 1 تیرابایت    |  |  |  |
| نظام التشغيل                             | (64 bit) Microsoft® Windows® Embedded Standard 7 P                                             |               |  |  |  |
| بطارية مضمّنة                            | ينطبق                                                                                          |               |  |  |  |

# <mark>منفذ إدخال/إخر</mark>اج متعدد

| المنفذ التسلسلي                | منفذ تسلسلي خارجي واحد RS-232C                             |
|--------------------------------|------------------------------------------------------------|
| منفذ جهاز USB                  | منفذ جهاز USB 2.0 عالي السرعة (×2)، منفذ جهاز USB 3.0 (×1) |
| منفذ شبكة LAN                  | Intel® 82579 Gigabit Ethernet                              |
| RGB x1 / DP x4                 | 2x لـ UHD المطبوع مع 'HBR2'                                |
| Mini PCIe                      | معتمدة                                                     |
| منفذ LINE OUT (إخراج<br>الصوت) | معتمدة                                                     |

### المواصفات التشغيلية

| 5.1 × 3.1     | ti su e vu t             | DP مح3840x2160:BR2 هرتز<br>DP مح2000 مع             |               |                            |
|---------------|--------------------------|-----------------------------------------------------|---------------|----------------------------|
| الاستبانة     | معدل الاستبانة الموصى به | 60@1920x1080:DP هرتز                                |               |                            |
|               |                          | 60@ 1920x1080:RGB هرتز                              |               |                            |
| الطاقة        | الفولتية المُقدرة        | التيار المتردد 240-100 فولت~ 50 / 60 هرتز 1.3 أمبير |               |                            |
|               |                          | الفيديو                                             | LED           | المزامنة (الأفقية/الرأسية) |
| ]             | الوضع القصوي (MP700*-C)  | - نشط                                               | تشغيل         | W 70 ≥                     |
| شروط التشغيل  | الوضع القصوي (MP700*-D)  |                                                     |               | W 90 ≥                     |
|               | وضع السكون الكامل        | إيقاف التشغيل إيقاف                                 | إيقاف التشغيل | W 1 >                      |
|               | (الضبط = إيقاف التشغيل)  |                                                     |               | VV I Z                     |
| te esti to te | شروط التشغيل             | 5 °c إلى 20 c                                       | نسبة الرطوبة  | 10 % إلى 80 %              |
| سروط التسعين  | شروط التخزين             | c° - 20 إلى c° - 20                                 | نسبة الرطوبة  | 5 % إلى 85 %               |

#### . 🔌 ملاحظة —

- قد تختلف الاستبانة المعتمدة بحسب الشاشات.
- قد لا يعمل مشغّل الوسائط باستخدام جهاز متصل عبر منفذ USB بشكل صحيح وفقًا للجهاز.

# مكونات

#### المكونات الأساسية

MP700 مع المكونات التالية. يُرجى التحقق من توفر هذه المكوّنات مع المنتج قبل التثبيت.

< ةيساسألا تانوكملا >

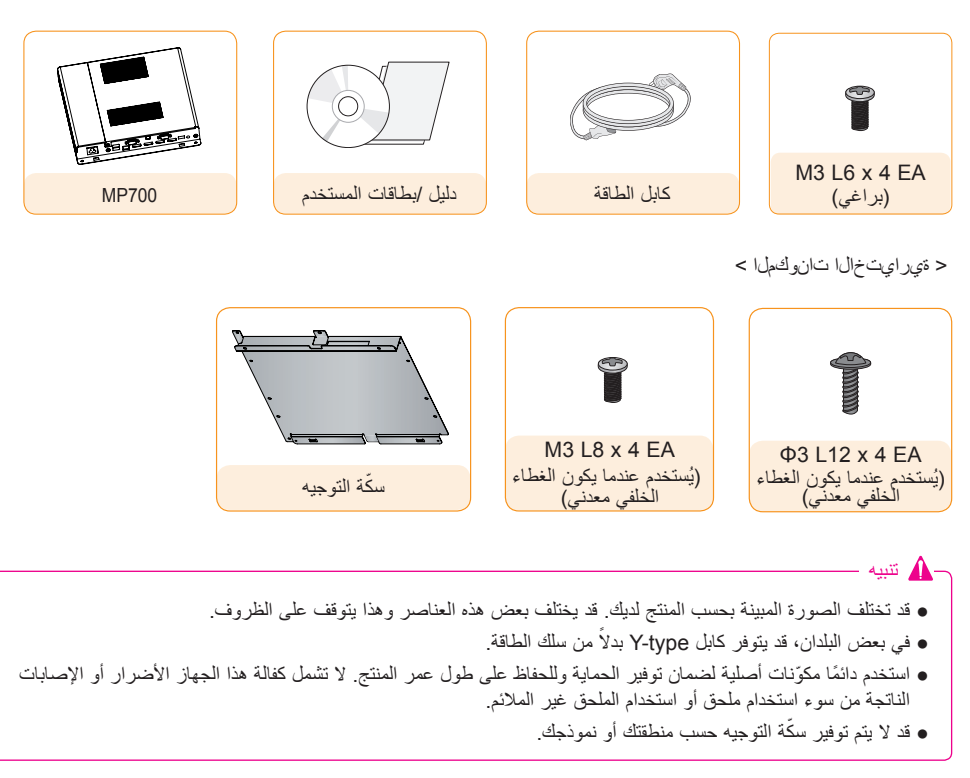

#### - 🔌 ملاحظة-

• برنامج SuperSign والدليل الخاص به

- التنزيل من موقع ويب LG Electronics.
- يرجى زيارة موقع ويب (LG Electronics (*http://partner.lge.com وتنزيل* الإصدار الأخير من البرنامج المخصص للطراز لديك. (قد لا تكون هذه الميزة معتمدة حسب الطراز)

عناصر اختيارية

يدعم جهاز MP700 العناصر التالية ولكنها ليست متوفرة مع المنتج. يُرجى شراء العناصر الاختيارية عند الحاجة. ● كابل DP، كابل منفذ LINE-OUT (إخراج الصوت)، كابل LAN، الماوس، لوحة المفاتيح.

اسم كل جزء ووظيفته

الجانب الأمامي

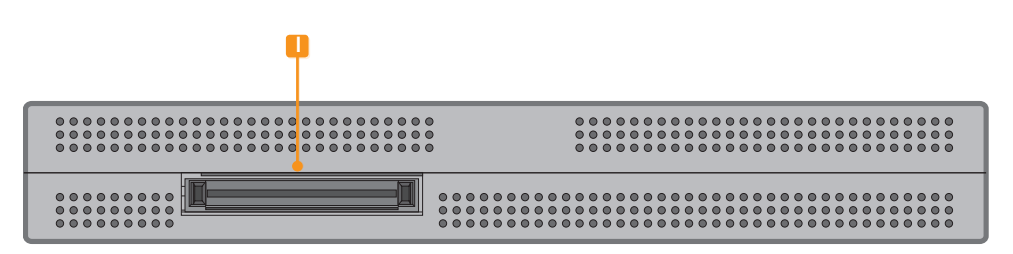

الجانب الخلفي

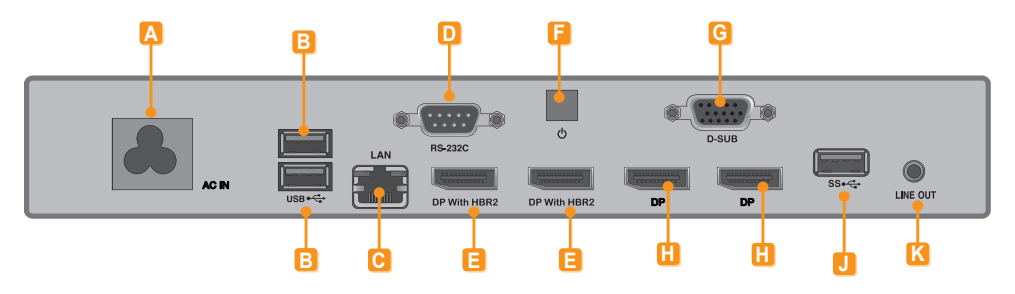

| الوصف                                                                                    | التوصيل                           | الرقم |
|------------------------------------------------------------------------------------------|-----------------------------------|-------|
| لكابل الطاقة.                                                                            | إدخال كابل الطاقة                 | Α     |
| للأجهزة من نوع USB، بما في ذلك الذاكرة والقرص الثابت و CD-ROM ولوحة<br>المفاتيح والماوس. | موصل USB 2.0                      | В     |
| لکابل LAN.                                                                               | موصل LAN                          | С     |
| اکبل RS-232C.                                                                            | إخراج RS-232C                     | D     |
| لتوصيل الكابل بشاشة تعتمد DP.<br>الاستبانة: لغاية 3840x2160)                             | منفذ الشائشة مع HBR2 (منفذ إخراج) | 8     |
| لتشغيل MP700 أو إيقاف تشغيله.                                                            | زر الطاقة                         | E     |
| لتوصيل الكابل بشاشة تعتمد RGB.                                                           | موصل RGB (منفذ إخراج)             | G     |
| لتوصيل الكابل بشاشة تعتمد DP.                                                            | منفذ إخراج DP                     | H     |
| لتوصيل MP700 بالشاشة.                                                                    | منفذ توصيل الشاشة                 |       |
| لأجيزة USB 3.0.                                                                          | موصل USB 3.0                      | J     |
| لكابل منفذ اخراج الصوت لتحويل الصوت التناظري.                                            | موصل منفذ إخراج الصوت             | K     |

# كيفية التثبيت على الشاشة

### الطراز WS50\*\*

ننصح باستخدام العناصر المزودة مع MP700 واتباع الإرشادات بحيث يتكامل المنتج مع الشاشة بهدف الحصول على النتائج المرجوة.

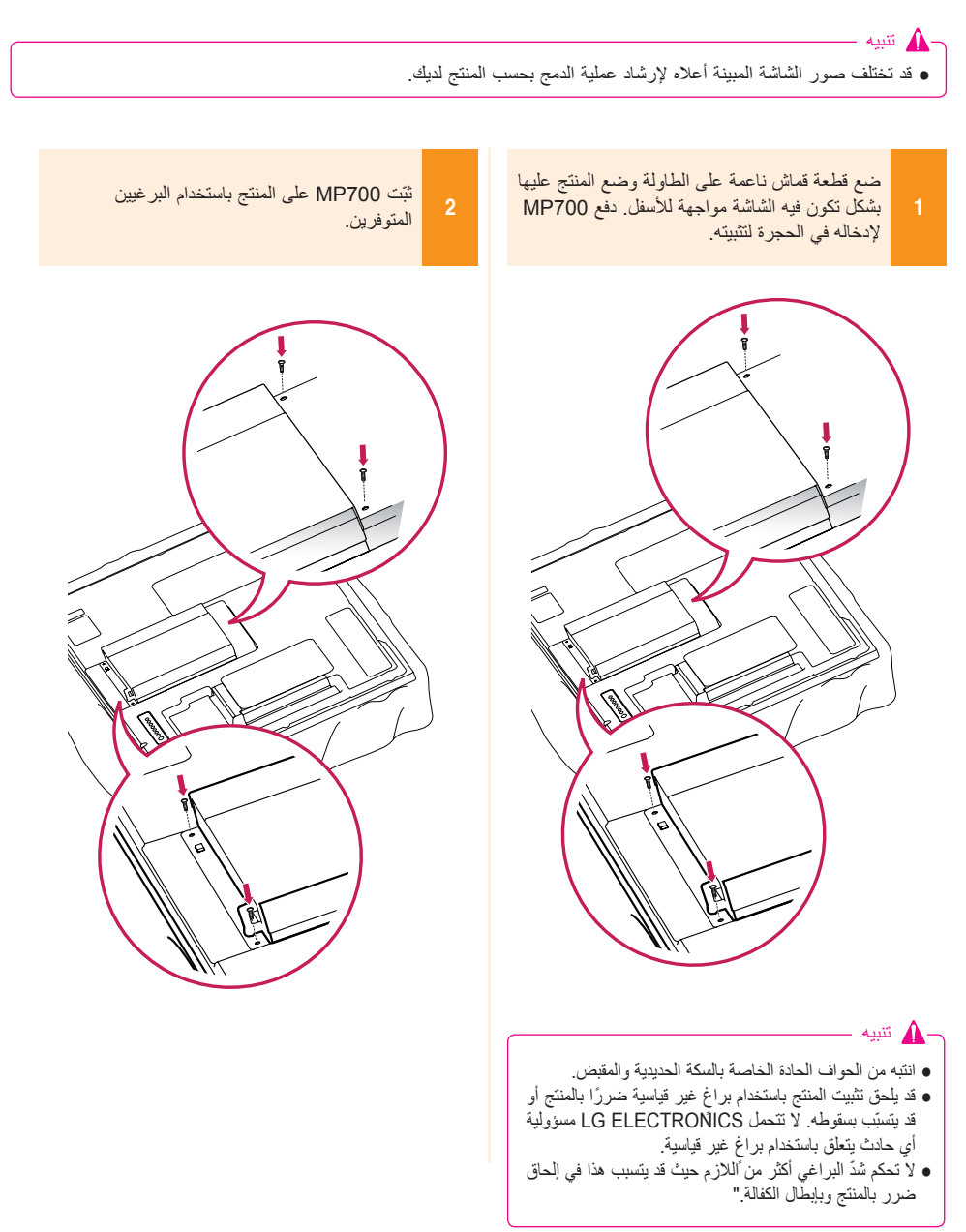

# الطراز WX50MF\*\*

للاستخدام الصحيح، يوصى باستخدام المكوّنات الأساسية المتوفرة مع MP700 لإرفاقه بالشاشة.

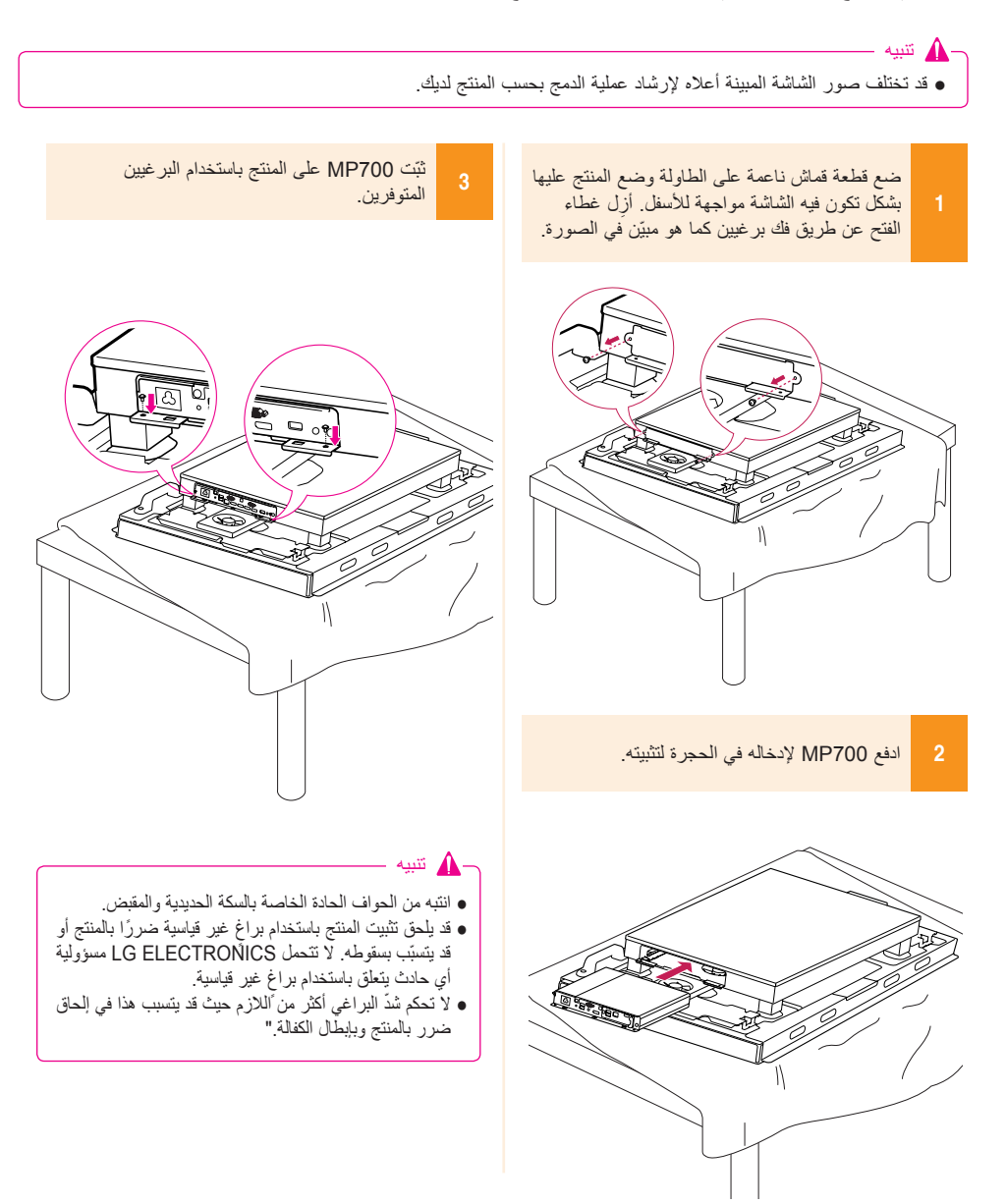

# الطراز 84TR3B

للاستخدام الصحيح، يوصى باستخدام المكونات الأساسية المتوفرة مع MP700 لإرفاقه بالشاشة.

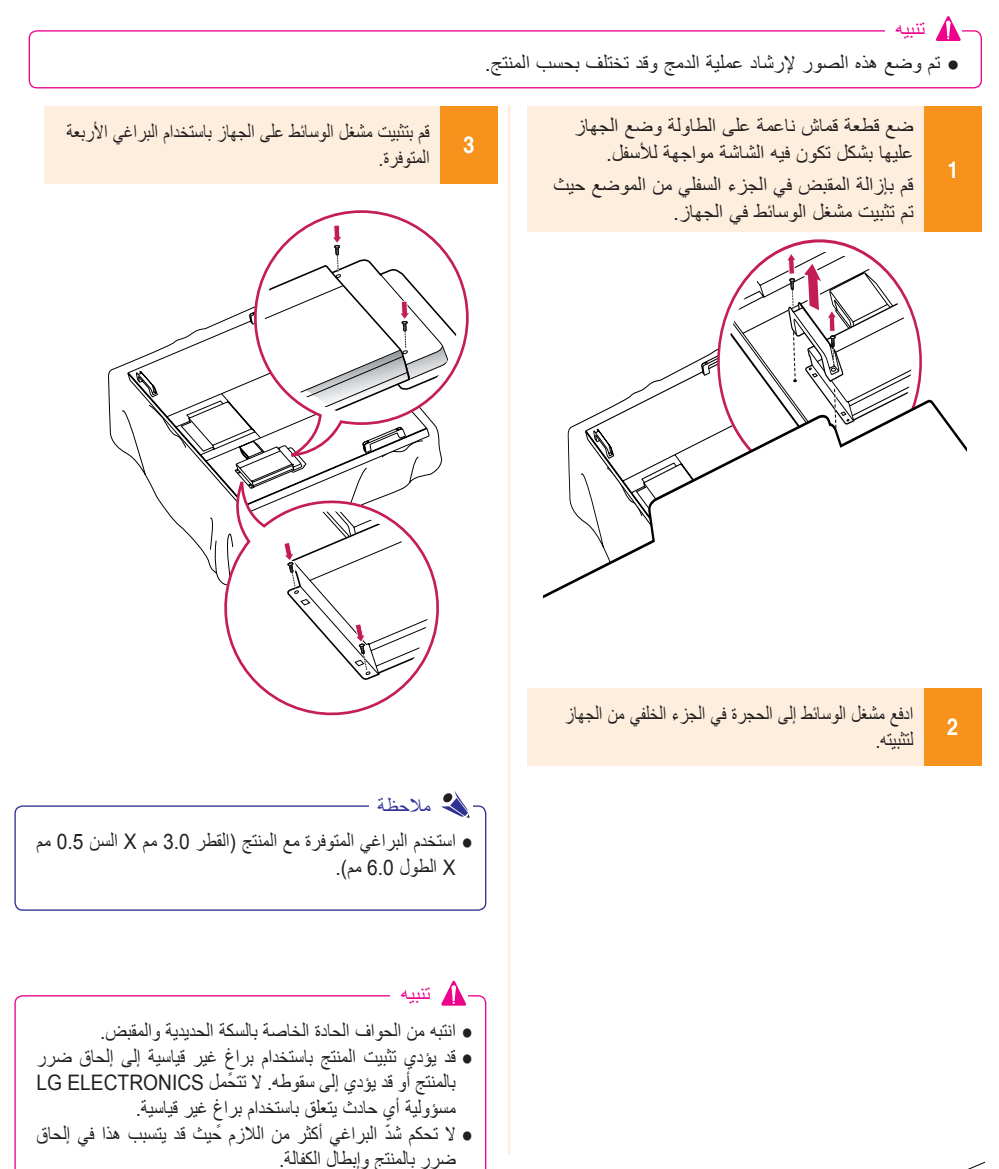

كيفية تثبيت سكّة التوجيه

احرص على وجود تطابق بين الأرقام المحفورة على سكّة التوجيه وتلك الموجودة على الجهة الخلفية من الغطاء عند تركيب سكّة التوجيه.

قم بتوصيل سكّة التوجيه بالجهة الخلفية لجهاز العرض. (يلزم استخدام ثلاثة إلى أربعة براغى حسب الطراز.)

حطراز يتطلب ثلاثة براغي تثبيت لتركيب سكّة التوجيه>

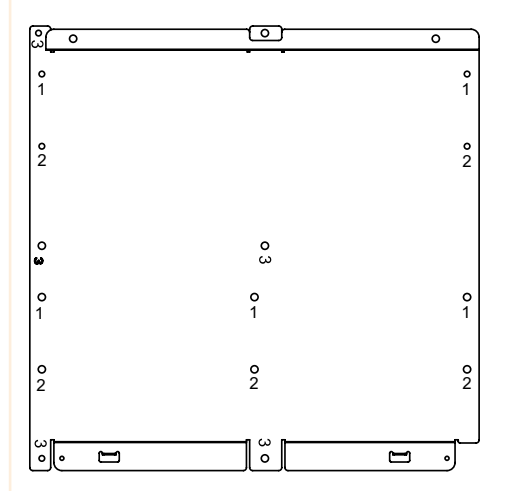

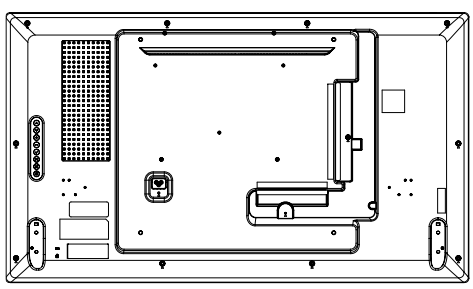

حطراز يتطلب أربعة براغي تثبيت لتركيب سكّة التوجيه>

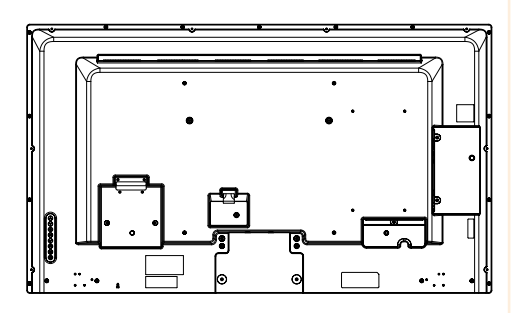

حطراز يتطلب ثلاثة براغي تثبيت لتركيب سكّة التوجيه>

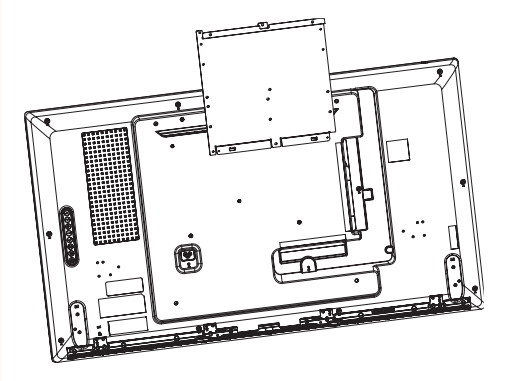

حطراز يتطلب أربعة براغي تثبيت لتركيب سكّة التوجيه>

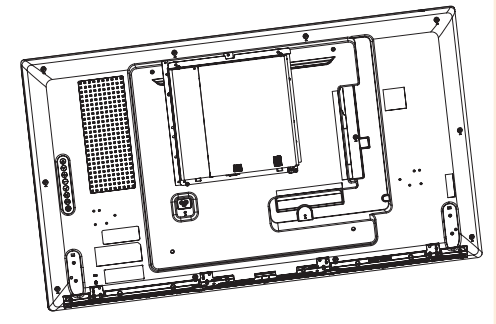

قم بتوصيل بسكّة التوجيه باستخدام براغي التثبيت.

حطراز يتطلب ثلاثة براغي تثبيت لتركيب سكّة التوجيه>

قم بتوصيل بسكَّة التوجيه باستخدام ثلاثة براغي تثبيت.

حطراز يتطلب أربعة براغي تثبيت لتركيب سكّة التوجيه> قم بتوصيل بسكّة التوجيه باستخدام أربعة براغي تثبيت.

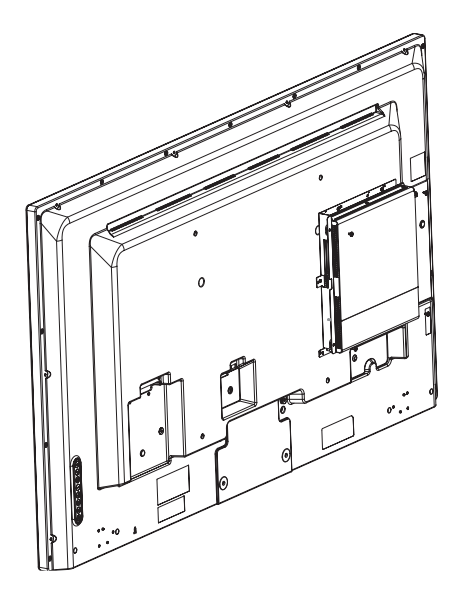

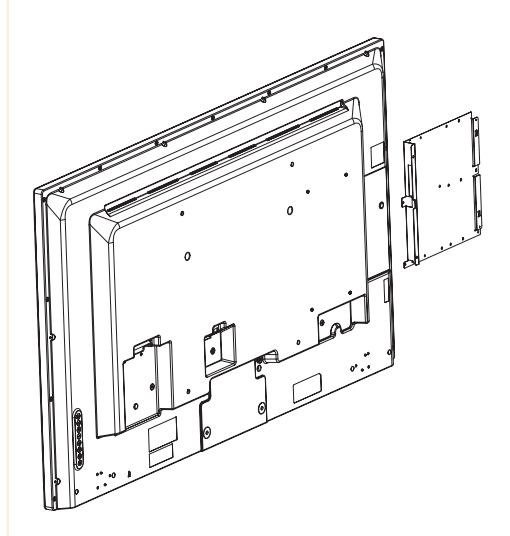

# توصيل كابل IN/OUT (الإخراج/الإدخال)

لعرض صور على الشاشة غير الموصولة بمنفذ توصيل الشاشة الخاص بجهاز MP700، تحتاج إلى توصيل MP700 بالشاشة عبر كابل RGB أو RC.

### إن كابلات HDMI و DP و LINE-OUT و LAN غير متوفرة مع المكوّنات الأساسية. تحتاج إلى شراء كابل بشكل منفصل إذ إنه غير متوفر كملحق.

- بعد إنهاء توصيل الكابلات، قم بتعيين SET ID (معرّف الجهاز) الخاص بالشاشة لتوصيله بـ MP700.
  - لتهيئة معرّف الجهاز، يرجى الرجوع إلى دليل المستخدم الخاص بالشاشة.

#### - 🔌 ملاحظة —

- 🖍 تنبیه

عند استخدام برنامج مدير SUPERSIGN:

- إنّ SET ID (معرّف الجهاز) هو رقم فريد يُستخدم لتعريف الشاشة. يمكنك اختيار رقم بين 1 و 25. يتيح SET ID (معرّف الجهاز) لبرنامج مدير SUPERSIGN تعريف الشاشة.
  - بهدف توصيل الشاشة مباشرة بـ MP700، يجب أن يكون SET ID (معرّف الجهاز) الخاص به 1.
- لاستخدام مدير SUPERSIGN، يجب أن تعتمد الشاشة التي سيتم توصيلها بـ MP700 بروتوكول RS232C من LG. تستطيع الشاشة التي تعتمد بروتوكول RS232C من LG التحكم بوظائف الشاشة، مثل السطوع والصوت باستخدام مدير SUPERSIGN.

### قائمة منتجات وحدة حماية DP إلى HDMI

بما أنَّ MP700 ليس مزودًا بمنفذ إخراج HDMI، فيجب استخدام وحدة حماية تحويل DP إلى HDMI التي تعتمد إخراج HDMI، وذلك إذا لمزم استخدام إخراج HDMI.

EAD63306301 : LGE P/N •

### توصيل شاشة بكابل RGB

لا تسمح توصيلات RGB بتحويل إشارات الفيديو والصوت التناظرية باستخدام كابل واحد. تتطلب توصيلات كابل RGB صوتًا إضافيًا في الكابل.

- م تتبيه

   يجب أن تكون الشاشة التي يجب توصيلها بـ MP700 مزودة بمنفذ إدخال RGB-IN لتوصيلة RGB.
   يجب أن يكون منفذ 'INE-OUT' (إخراج الصوت) الخاص بـ MP700 موصولاً بأي مكبّر صوت لنظام الصوت.
  - قم بتوصيل كابلات الطاقة المناسبة بالشاشة وجهاز MP700 على التوالي.

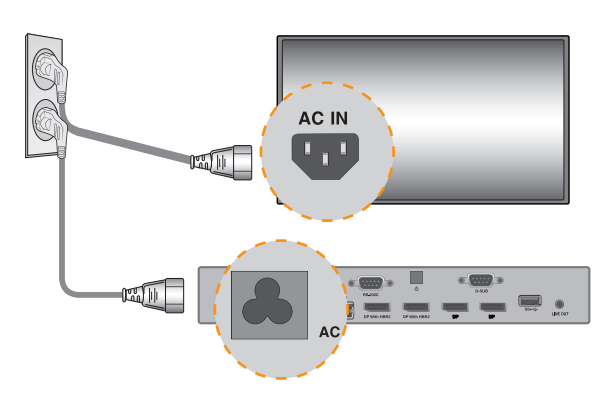

2 قم بتوصيل MP700 بشاشة باستخدام كابل RGB.

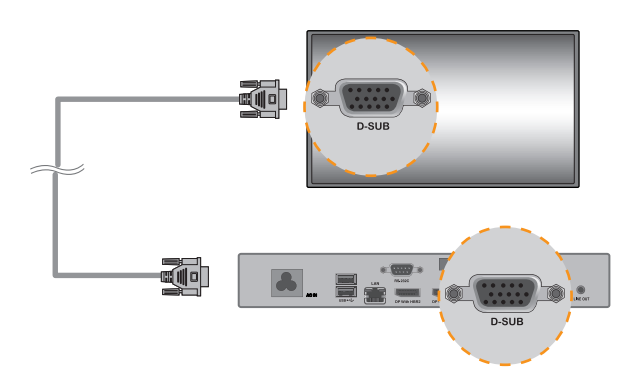

3 قم بتوصيل جهاز MP700 بالشاشة باستخدام كابل منفذ LINE-OUT (إخراج الصوت).

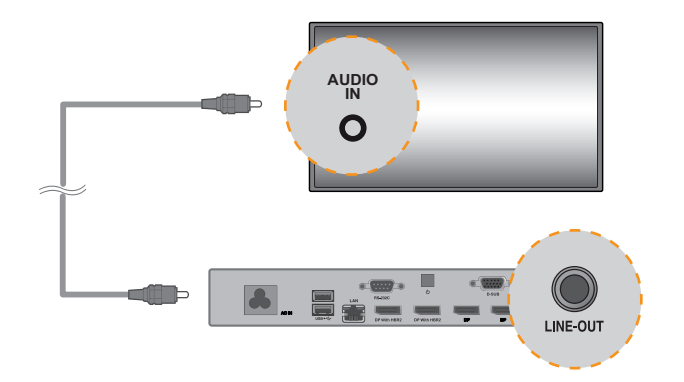

4 قم بتوصيل جهاز MP700 (OUT) بالشاشة (IN) باستخدام كابل RS-232C.

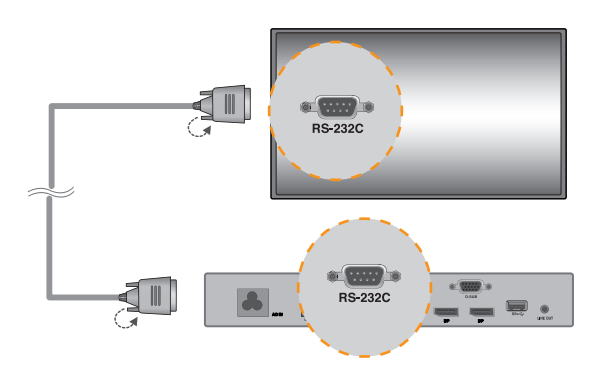

5 قم بتوصيل كابل LAN بـ MP700.

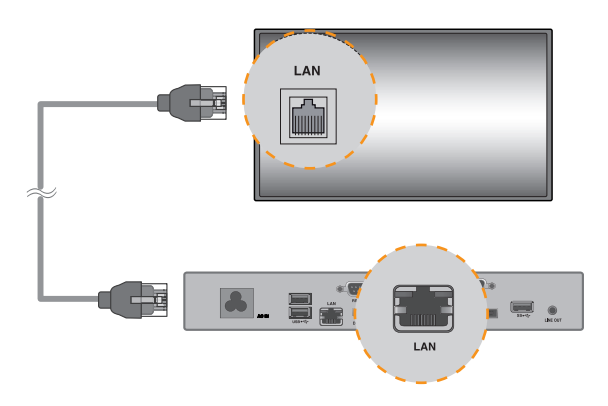

توصيل شاشة باستخدام كابل DP

- 🛕 تنبیه

- لتمكين اتصال DP، يجب أن تعتمد الشاشة التي سيتم توصيلها بـ MP700 منفذ إدخال DP.
   عند توصيل كابل DI (DISPLAYPORT)، استخدم الكابل القياسي. قد يؤدي استخدام كابل غير قياسي إلى إلحاق ضرر بالمنتج.

قم بتوصيل كابلات الطاقة المناسبة بالشاشة وجهاز MP700 على التوالي.

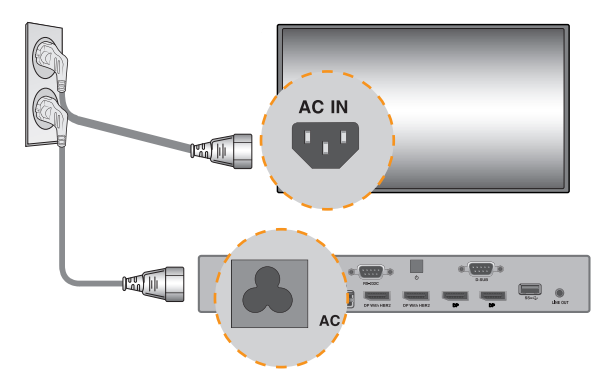

2 قم بتوصيل MP700 بالشاشة بواسطة كابل DP.

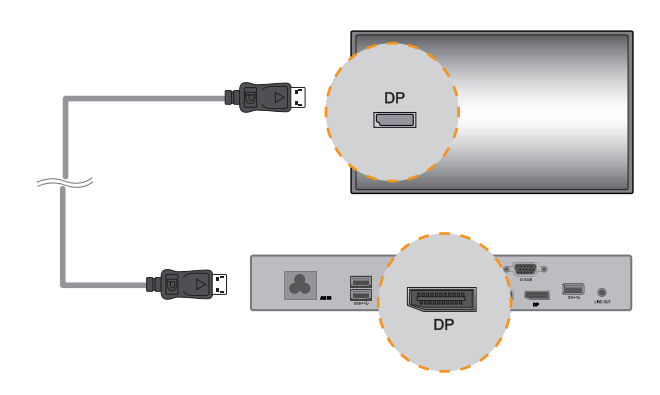

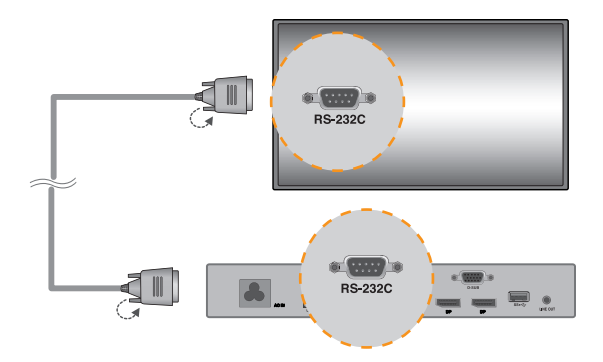

4 قم بتوصيل كابل LAN بـ MP700

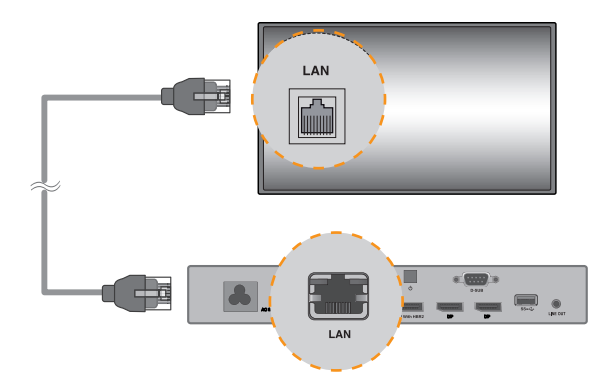

– 🛕 تنبیه –

- إذا قمت بتوصيل كابلات متعددة في الوقت نفسه وقمت بتشغيل المنتج، تكون الأولوية لإخراج الفيديو.
- بالنسبة لإخراج DP، يتم عرض الشاشة عند تشغيل الطاقة فقط بعد توصيل الكابلات أو عند توصيل الكابلات بعد تشغيل نظام التشغيل.

#### توصيل/فصل الجهاز الصوتي DP فيWindows Embedded Standard 7 P

- 🛕 تنبیه -

- الختر Start (بدء) > لوحة التحكم > Hardware and Sound (الجهاز والصوت) > Sound (الصوت).
   اضغط على تشغيل أولًا. انقر بزر الماوس الأيمن على جهاز DP أو المكبرات التي تريدها واختر Set as Default
   2 (صبط كجهاز افتراضي) ثم انقر فوق موافق لتوصيل الجهاز الصوتي أو اختر تعطيل لفصله.
   3 (شبط كجهاز الصوت، يجب إعادة تشغيل الكمبيوتر.
  - إذا تم توصيل جهاز صوت أو إزالته أثناء تشغيل محتوى وسائط متعددة، تحتاج إلى إيقاف تشغيل المحتوى وإعادة تشغيله.
- إذا تمت إز الة كابل DP من MP700، لا يتم تشغيل الصوت. إضافة إلى ذلك، عند إعادة توصيل الكابل، قد تستغرق إعادة تشغيل الصوت بعض الوقت.

#### الاتصال بشاشات متعددة

يمكن توصيل شاشات متعددة بجهاز MP700 واحد. (يختلف الحد الأقصى لعدد الشاشات المتصلة بحسب نوع الشاشة.) يمكنك ضيط وضع التجانب عبر توصيل شاشات متعددة.

- قم بتوصيل منفذ RS-232C Out (اخراج RS-232C) الخاص بـ MP700 بمنفذ RS-232C In (اِدخال RS-232C) الخاص بالشائشة الأولى (SET ID 1).
  - 2 قم بتوصيل باقي الشاشات باستخدام كابل RS-232C. (انتبه إلى منفذي الإدخال والإخراج.)

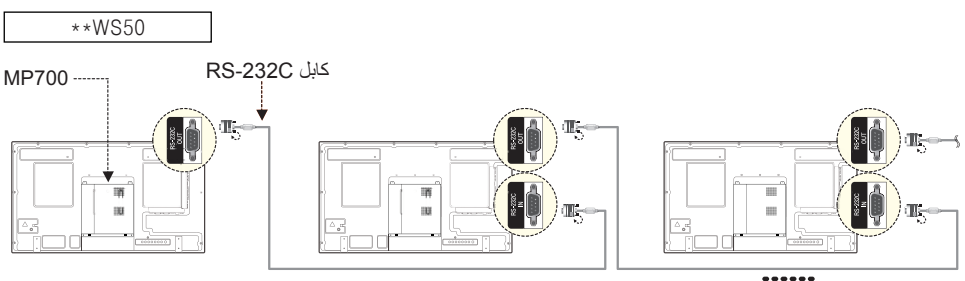

( SET ID Max )

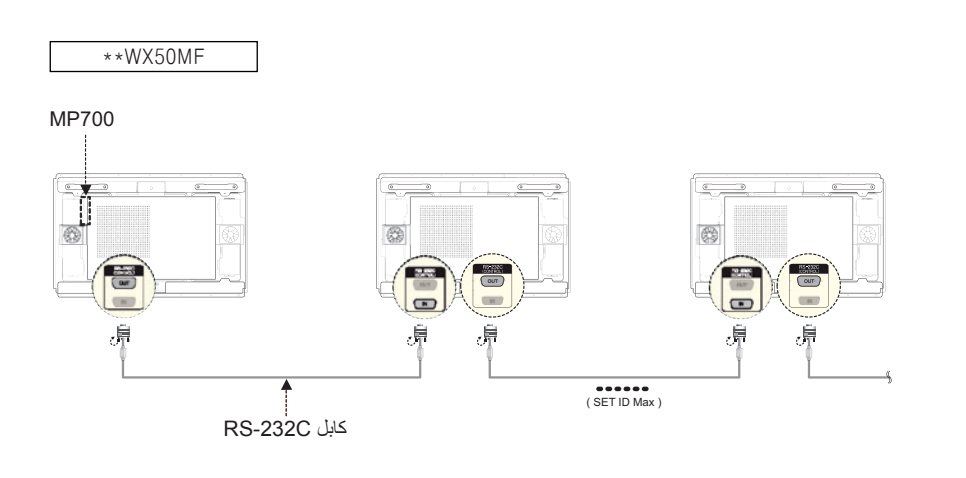

- قد ترغب في شراء كابلات من نوع RS-232C إضافية لاستخدام شاشات متعددة في الوقت نفسه.
  - لا يمكنك توصيل شاشات متعددة باستخدام كابل HDMI أو كابل DP.
  - راجع دليل المالك الخاص بالشاشة للحصول على القيمة القصوي لـ SET ID (معرّف الجهاز).

- 🛕 تنبیه

# الأسئلة المتداولة

| الإجابة                                                                                                    | السوَّال                                                            |
|----------------------------------------------------------------------------------------------------|---------------------------------------------------------------------|
| يمكنك الحصول على الملف من موقع الويب الخاص بدعم SuperSign.                                                                                                    | أين يمكنني تنزيل ملف محرك<br>الأقراص؟                               |
| يمكنك ننزيل الملف من صفحة الدعم في موقع MP700 على الويب.                                                                                                    | أين يمكنني إيجاد ملف تحديث نظام<br>الإدخال والإخراج الأساسي (BIOS)؟ |
| يأتي مشغل الوسائط هذا مع برنامج Windows فقط. يرجى شراء برنامج حماية من<br>الفيروسات بشكل منفصل للاستخدام.                                                                                                    | من اين يمكنني ان احصل على برنامج<br>حماية من الفيروسات؟             |
| تحقق من ضبط استبانة شاشة Windows بشكل مناسب.                                                                                                    | إن استبانة الشاشة ليست مناسبة.                                      |
| لبعض الطرازات، تحتاج إلى ضبط إدخال الشاشة إلى وضع PC (الكمبيوتر). لمزيد من<br>المعلومات، راجع دليل المالك الخاص بالشاشة.                                                                                                    | تم اقتطاع حواف الصورة.                                              |
| <ul> <li>لاستخدام MST، عليك تثبيت الإصدار الأحدث من نظام الإدخال والإخراج الأساسي (BIOS) ومشغّل فيديو. (الإصدارات المعتمدة: الإصدار MP700F05 من نظام الإدخال والإخراج الأساسي والإخراج الأساسي أو إصدار تحدث والإصدار v13.302 من مشغّل الفيديو أو إصدار</li> <li>م يأتي MP700 مز وَدًا بمنفذي DP مع HBR2. لا يعتمد MST هذين المنفذين في الوقت نفسه.</li> <li>يأتي MP700 مز وَدًا بمنفذي DP مع HBR2. لا يعتمد MST هذين المنفذين في الوقت نفسه.</li> <li>يأتي MST مز وقير جهاز عرض يعتمد MST وكابلات معتمدة لاستخدام منفذ المعتمدة.</li> <li>م المتخدام MST مز وقير جهاز عرض يعتمد MST وكابلات معتمدة لاستخدام منفذ نفسه.</li> <li>عنت MST يعتمد BMST أو إصدار أحدث.</li> <li>م معتمدة لاستخدام منفذ المنفذين في الوقت منفين المنفذين في الوقت نفسه.</li> <li>م المتخدام متقد المنفذين في الوقت معتمدة لاستخدام منفذ المنفذين في الوقت المتخدام منفذ المنفذين في الوقت المنفذين في الوقت المنفذين في الوقت المتخدام منفذ المتخدام منفذ المنفذين في الوقت المتخدام المعتمد المعتمد المعتمد المعتمد المعتمدة المنفذين في المنفذين في المنفذين في الوقت المنفذ المتخدام منفذ المنفذين في الوقت المتخدام منفذ المنفذين في المعتمد المعتمد المعتمد المعتمدة المنفذين في المنفذين في المعتمد المعتمد المعتمد المعتمد المعتمدة المنفذين في المعتمد المعتمدة المنفذين في المعتمدة المنفذين المنفذ المعتمد المعتمد المعتمد المعتمد المعتمد المعتمدة النفيديو المعتمد المعتمد المعتمد المعتمد المعتم المعتمد المعتمد المعتمد المعتمد المعتمد المعتمد المعتمد المعتمد المعتمد الميت المونية التفيديو المعال المعتم المعتمد المعتمد المعتمد المعتمد المعتمد المعتمد المعتمدة المعتمد المعتمد المعتمد المعتمد المعتمد معتمدة المعتمد المعتمد</li></ul> | أريد استخدام MST (النقل إلى شاشات)<br>عرض متعددة) في MP700.         |

#### 🔬 تنبیه –

- قم بإيقاف تشغيل النظام بشكل مناسب باستخدام قائمة بدء الخاصة بـ Windows. وإلا قد يسبب هذا أخطاءً مثل فقدان البيانات مما سيؤدي إلى إلحاق ضرر بالمنتج.
- احرص على عدم انسداد مدخل/مخرج الهواء في الجهة العليا من المنتج بفعل تراكم الغبار أو مواد غريبة وتجنب أيضًا تراكمها على المروحة. وإلا، فقد يؤدي ذلك إلى حدوث ضرر للمنتج.
  - تجنّب استخدام المنتج في مكان مغلق مما قد يمنع تدفق الهواء. وإلا قد يؤدي هذا إلى ارتفاع درجة حرارة المنتج، مما سيمنعه من العمل بشكل طبيعي وسيؤثر على طول عمر المنتج.
    - قد يسبب استخدام أجهزة التحويل، مثل DP إلى محوّل HDMI و HDMI إلى كابل DVI، إلى حدوث مشاكل في التوافق.
    - عند توصيل MP700 بـ WX50MF, 84TR3B\*\* أو WS50\*\* عبر منفذ توصيل الشاشة، قم بضبط إدخال الشاشة إلى.
       SuperSign
- عند توصيل/إزالة جهاز MP700 بـ/من الشاشة عبر منفذ توصيل الشاشة، احرص على فصل سلك الطاقة الموصول بالشاشة وجهاز MP700 على التوالي.
  - تدعم الشاشات التالية الاتصال عبر منفذ توصيل الشاشة.

(LG Electronics) \*\*WS50 (LG Electronics) \*\*WX50MF (LG Electronics) 84TR3B

يمكن إدراج بعض طرازات أجهزة العرض التي تعتمد التوصيل عبر منفذ إرساء جهاز العرض.

افصل سلك الطاقة أولاً قبل نقل المنتج أو تثبيته. وإلا أحدثت صدمة كهربائية.

 احرص على إعادة تشغيل جهاز MP700 عند توصيله عبر منفذ توصيل الشاشة واستخدم وظيفة Factory Reset (إعادة الضبط الأصلي).

- لا تلمس مدخل/مخرج الهواء أثناء التشغيل. فقد يسبب هذا حروقًا.
- بالنسبة لتشغيل FHD، تم تحسين MP700 لتشغيل أربع وحدات.
- باستطاعة MP700 تشغيل وحدة UHD واحدة ويوجد معدلات نقل بيانات مطلوبة مختلفة حسب مواصفات وحدة المعالجة المركزية (CPU).
  - -(H.264/AVC): يبلغ معدل نقل البيانات 80 ميجابت في الثانية (H.264/AVC)

-(H.264/AVC): يبلغ معدل نقل البيانات 120 ميجابت في الثانية (H.264/AVC)

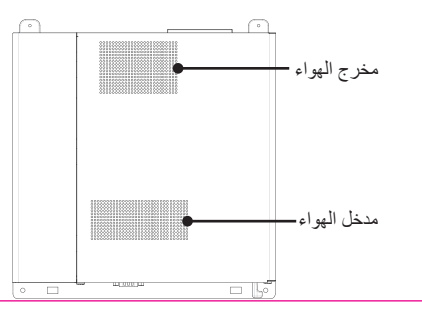

#### - 🛕 تنبیه

- قد يتعذر التعرف على بعض أجهزة USB عند توصيلها بـ MP700.
- قم بتوصيل الشاشات عبر DP لاتصال إخراج شاشة MP700 من الشاشة الثالثة التي تم تشغيلها.
- قم بفصل منفذ كابل RGB أو RS-232C قبل فصل كابلات منفذ LAN أو DP عند فصل كابلات المنفذ.
  - عند استخدام Eyefinity، نوصى باستخدام الشاشات نفسها.
- نظرًا لعدم تضمن إصدار نظام التشغيل هذا إصلاحات عاجلة وحزم خدمات، نوصى بتثبيت الإصلاحات والحزم بشكل منفصل.
- بالنسبة لتشغيل فيديو UHD، حتى إذا تم تشغيل الفيديو على أجهزة تتمتع بالمواصفات عينها، قد يختلف أداء التشغيل حسب طرق ضغط الفيديو وأجهزة فك التشغيل وحدث مشاكل، اطلب من ضغط الفيديو وأجهزة فك التشفير وبرنامج التشغيل المستخدمة. لتشغيل الفيديو باستبانة UHD من دون حدوث مشاكل، اطلب من الجهات المصنعة للبرنامج تزويدك ببرامج فك التشفير بالأفضلية الحمدار الأخير من حزمة برنامج فك التشفير بالأفضلية الجهات المصنعة للبرنامج تزويدك ببرامج فك التشفير معال من يتمتع الإصدار الأخير من حزمة برنامج فك التشفير بالأفضلية لدءم تشعيل المستخدمة. يتمتع الإصدار الأخير من حزمة برنامج فك التشفير بالأفضلية لدءم تشعيل UHD. إذا كنت تريد استخدام حزمة برامج فك تشفير موحدة تستند إلى FFMPEG، استخدم حزمة تم انشاؤها بعد سبتمبر 2012. يمكنك تنزيل حزم برامج فك تشفير موحدة مثل برنامجي فك التشفير Z و عاملة برامج المعام من موت من عزمة برامج فك تشفير موحدة متل برنامج و المعام و يمان المعام موت مع موت من حزمة برامج فك تشفير موحدة متل برنامج الحمام و حرمة برامج فك تشفير موحدة متل برنامج و الأخير من حرمة برامج فك تشفير عامل موت النسبة إلى ولاحال التمامي الذا كنت تريد استخدام حزمة برامج فك تشفير موحدة مستند إلى UHD، إذا كنت تريد استخدام حزمة برامج فك تشفير موحدة مل برنامجي فك التشفير Z و عامل الفيزيون موت كر يرامج و كامل برامج فك تشفير موحدة من موت موت و ما مرامج فك تشفير موت لا منامج من كم من الإنترنت.
  - ←MP700-Cxxx i5-3610ME: يبلغ معدل نقل البيانات 80 ميجابت في الثانية (H.264/AVC/MPEG2)
  - →MP700-Dxxx i7-3610QE: يبلغ معدل نقل البيانات هو 120 ميجابت في الثانية (H.264/AVC/MPEG2)
    - إذا تعذر تغيير ضوابط الشاشة لـ Eyefinity، فيمكنك تغيير ها كما يلي.
    - 1. بدء تشغيل AMD Catalyst. حدد AMD Catalyst (العرض المتقدم) من Preferences (التفضيلات).
- 2. أحد تشغيل "Create Eyefinity Display Group" ("إنشاء مجموعة عرض Eyefinity") على AMD Eyefinity المتعدد الشاشات.
  - 3. يمكنك الأن رؤية أن قد تم ضبط كافة الشاشات إلى 1 على علامة تبويب Desktop Management (إدارة سطح المكتب) الخاصة بـ Catalyst. حدد الشاشات واضبطها إلى "Disable" ("تعطيل") "Extended mode" ("الوضع الموسّع").
    - 4. أعد تشغيل "Create Eyefinity Display Group" ("إنشاء مجموعة عرض Eyefinity").
      - يرجى مراجعة الرابط أدناه للحصول على مزيد من المعلومات حول ضوابط AMD Eyefinity.
    - http://support.amd.com/us/kbarticles/Pages/gpu50-ati-eyefinity-display-groups.aspx
- إذا كنت تريد تثبيت برامج إضافية على هذا الجهاز، فنوصى بتثبيت برامج تستند إلى 64 Windows بت. وإلا، قد تحدث مشاكل في التوافق.
  - لتوصيل UHD DP، قم بتوصيل كابل يعتمد HBR2 أو أعلى بمنفذ 'DP مع HBR2'.
- للاستمتاع بوظيفة العرض المتعدد مع MP700، عليك استخدام مركز التحكم بالمحفز. إذا قمت بتوسيع العرض عبر ضوابط العرض
   في Windows، قد يؤدي ذلك إلى عرض غير طبيعي مثل تباطؤ أو تداخل في عرض الفيديو.
  - قد يظهر النص تالفًا إذا كنت تستخدم برنامجًا لا يعتمد Unicode. في هذه الحال، اتجه إلى بدء → لوحة التحكم → الخيارات الإقليمية واللغة → إداري → لغة للبرامج غير Unicode → تغيير الإعدادات المحلية للنظام وحدد خيارًا مناسبًا لبلدك. الجدير بالذكر أن هذه المشكلة قد لا تُحلَّ عبر إجراء تغيير في الضواط، وذلك يعتمد على البرنامج.

# برامج فك التشفير الموحدة

تحتاج إلى تثبيت برامج فك التشغير المطلوبة لتشغيل مقاطع الفيديو. قد تتطلب ملفات الفيديو برامج فك تشغير مختلفة ليتم تشغيلها. وفي ما يلي مواقع الويب لتنزيل برامج فك التشفير الموحدة:

- http://www.codecguide.com ·
  - http://shark007.net ·
- http://www.free-codecs.com ·

♦ ملاحظة
 • لا علاقة لشركة LG Electronics بمواقع الويب الواردة أعلاه، وهي عُرضة للتغيير .
 • تفضل بزيارة مواقع الويب هذه لمعرفة التفاصيل حول ترخيص برنامج فك التشفير .
 • تأكد أن برنامج فك التشفير اللازم لتشغيل المحتوى الذي تريده موجود في حزمة التنزيل قبل تثبيته.
 • تجنب تكرار تثبيت حزمة برنامج فك التشفير .

إذا أردت تثبيت حزمة برنامج فك تشفير مختلفة، فقم بإلغاء تثبيت برنامج فك التشفير السابق أولاً.

ضبط الشبكة

نظرًا لتوفر طرق مختلفة لإجراء اتصال بالشبكة، يرجى اتباع مواصفات الناقل أو مواصفات موفر خدمة الإنترنت.

إذا تعذر عليك الاتصال بالشبكة، تحقق من التالي.
 إ. تحقق من عرض رمز علبة اتصال الشبكة كما هو مبين أدناه.

#### 门

إذا لم يتم عرضها كما ورد أعلاه، يشير هذا إلى عدم توصيل كابل الشبكة بشكل صحيح أو إلى حدوث مشكلة في نظام الشبكة. في هذه الحالة، تحقق من اتصال كابل الشبكة أو اتصل بالمسؤول عن نظام الشبكة.

- ب. إذا لم تتمكن من الاتصال بالشبكة بالرغم من عرض رمز علبة النظام بشكل صحيح، تأكد من ضبط بروتوكول الإنترنت (IP) بشكل صحيح من خلال اتباع العملية أدناه.
- انقر فوق زر Start (بدء)→Control Panel (لوحة التحكم)→ Network and Internet (الشبكة وانترنت)→ Network and (الشبكة وانترنت)→ Sharing Center
   (الشبكة ومركز المشاركة) ثم على القائمة اليسرى، انقر فوق → "Change adapter settings" ("تغيير ضوابط المحوّل").

- انقر بزر الماوس الأيمن فوق رمز Local Area Connection (الاتصال المحلي) لفتح قائمة منبثقة وانتقل إلى قائمة "Properties"
   ("الخصائص").
  - في القائمة المنبثقة الخاصة بـ Properties (الخصائص)، حدد "ICP/IPv4) Internet Protocol Version 4)" ("بروتوكول إنترنت الإصدار 4 (TCP/IPv4)") وانقر نقرًا مزدوجًا فوقه.
- تحقق من ضبط بروتوكول الإنترنت (IP) إلى "Fixed IP" ("بروتوكول الإنترنت (IP) الثابت") في إطار ضوابط بروتوكول الإنترنت (IP).
- إذا تم ضبط بروتوكول الإنترنت (IP) إلى "Fixed IP" (بروتوكول الإنترنت (IP) الثابت")، غيّره إلى ضبط DHCP (التلقاني)، وتحقق مجددًا من اتصال الشبكة.

- 🚹 تنبیه —

- إذا تعيّن عليك استخدام بروتوكول الإنترنت (IP) الثابت بسبب بيئة الشبكة، غيّر الضوابط حسب التعليمات أدناه ثم تحقق من اتصال الشبكة.
- أ. وفقًا للعملية المذكورة في العنصر 1 أعلاه، اضبط بروتوكول الإنترنت (IP) إلى DHCP في إطار Internet Protocol
   Properties (خصائص بروتوكول الإنترنت).
  - ب. انقر فوق زر Stat (بدء) All Programs (كافة البرامج) Accessories (الملحقات) Command Prompt (موجه الأوامر) لفتح نافذة DOS.
    - ج. في إطار DOS، اكتب "ipconfig" للتحقق من بروتوكول الإنترنت (IP) الحالي.
  - د. افتح الحار Internet Protocol Properties (خصائص بروتوكول الإنترنت) مجددًا، واكتب فيها عنوان بروتوكول الإنترنت (IP) الذي تلقيته من أمر ipconfig أو عنوان بروتوكول الإنترنت (IP) من النطاق الترددي عينه.

2. يمكن تهيئة اتصال الموزع (جهاز التوجيه/الموزع) كما هو مبين أدناه.

 مقم بتشغيل جهاز التوجيه.
 منفذ الشبكة الخاص بـ MP700 باستثناء منفذ (WAN) ومنفذ الشبكة الخاص بـ MP700 باستخدام كابل الشبكة.
 متوصيل منفذ جهاز التوجيه (باستثناء منفذ سلام) ومنفذ الشبكة الخاص بـ MP700 باستخدام كابل الشبكة.
 متوصيل منفذ جهاز التوجيه (باستثناء منفذ عليه) ومنفذ الشبكة الخاص بـ MP700 باستخدام كابل الشبكة.
 من عرض رمز علبة النظام بشكل صحيح، كما هو مذكور في الخطوة "أ" من العنصر 1.
 إذا لم يتم عرضها بشكل صحيح، يرجى مراجعة العملية بكاملها في العنصر 1 للتحقق من ضرابط الشبكة.
 د. إذا كنت تريد الاتصال بشبكة خارجية، قم بتوصيل كابل الشبكة الخارجية بمنفذ MAN.

▲ تنبيه ● استخدم كابل LAN قياسي (CAT5 أو أعلى مزوّد بموصل RJ45). ● لا تتحمل شركة LG Electronics مسؤولية انقطاع الاتصال بالإنترنت الناتج عن مشاكل مع أجهزة متصلة أخرى أو عن أعطال فيها. إن شركة LG Electronics غير مسؤولة عن أي مشاكل تتعلق باتصال الإنترنت.

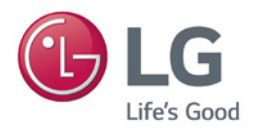

احرص على قراءة احتياطات مهمة قبل استخدام المنتج. احتفظ بدليل المستخدم (الموجود على القرص المضغوط) في مكان يسهل الوصول إليه لمراجعته في المستقبل. إن طراز الجهاز ورقمه التسلسلي موجودان في الجهة الخلفية من الجهاز وفي أحد جوانبه. قم بتدوينهما في حال احتجت إلى أي خدمة في المستقبل.

> الطراز \_ التسلسلي

تحذير - هذا منتج من الفئة الأولى. يمكن لهذا المنتج أن يصدر تشويشاً صوتياً في البينة المنزلية ويُطلب في هذه الحالة من المستخدم اتخاذ الإجراءات المناسبة.

يُعتبر الضجيج المؤقت عادياً عند تشغيل هذا الجهاز أو إيقاف تشغيله.